| CNED | Word 2007 | Fiche-outil n° 23  | Auteur : CI. TERRIER |
|------|-----------|--------------------|----------------------|
|      |           | Cliparts et photos | R-FOW7               |
|      |           |                    | page 31              |
|      |           |                    |                      |

## **1. INSERER UN CLIPART A PARTIR DE LA BIBLIOTHEQUE**

Images clipart

- Cliquer l'onglet : Insertion •
- Cliquer l'outil : Images clipart •

=> Le volet : Images clipart est affiché à droite de l'écran :

- Cliquer dans la zone : Rechercher et saisir le nom du clipart ٠ recherché
- Cliquer : OK ٠
- Cliquer dans la zone au-dessous le clipart à insérer ٠

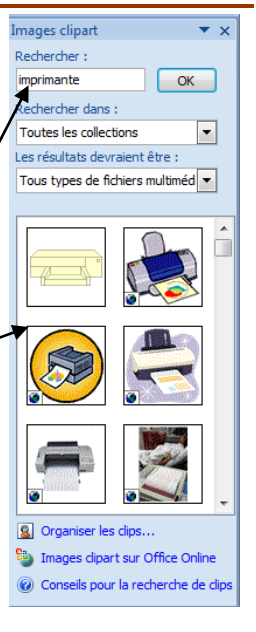

## 2. INSERER UNE IMAGE A PARTIR D'UN FICHIER

- Cliquer l'onglet : Insertion ٠
- Cliquer l'outil : Image ٠

dossier source

cliquer le bouton : Insérer

٠

٠

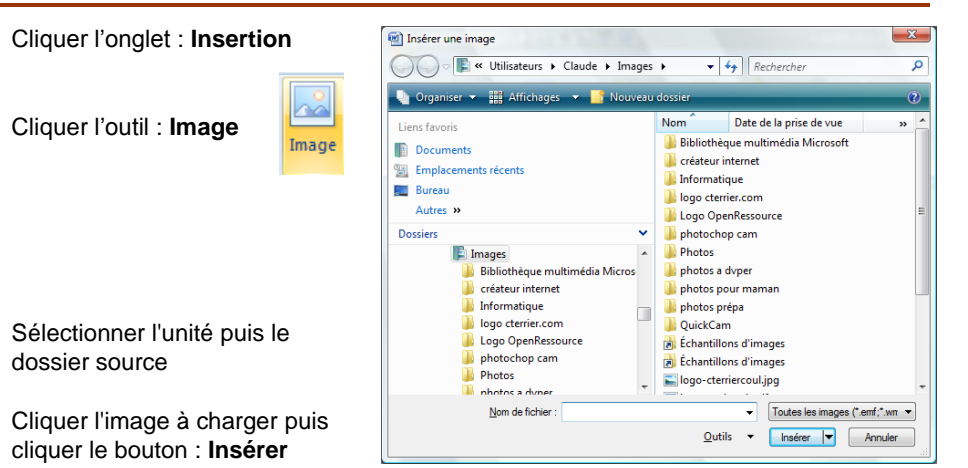